第一步:登陆 yz.chsi.com.cn,已有用户名请点击登陆直接报名,第一次登陆的点击注册再登陆报名

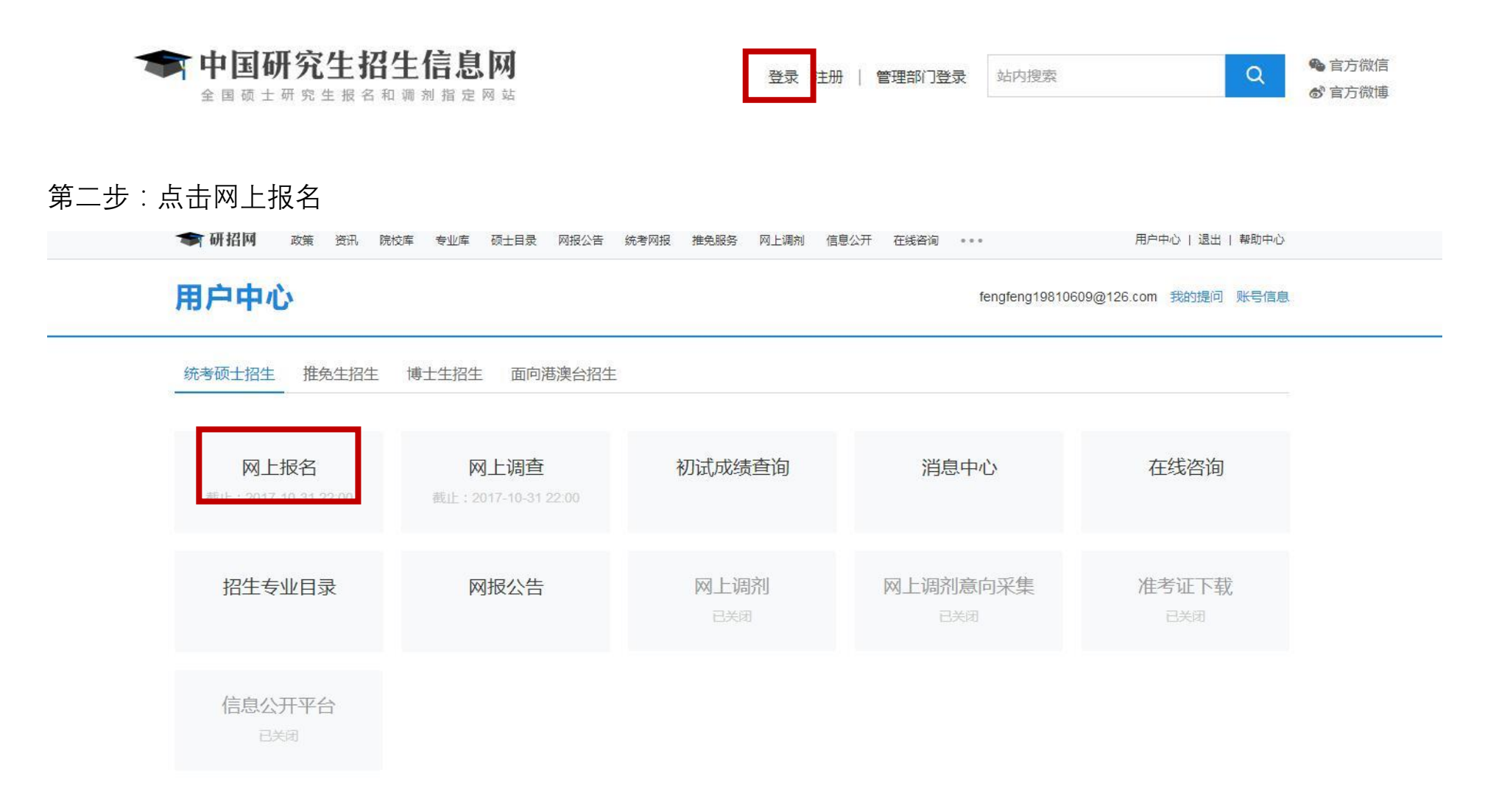

#### 第三步:点击新增报名信息

1、网上报名时间:2017年10月10日~31日,预报名(报名数据有效):2017年09月24日~27日,每天9:00~22:00,应届毕业生除了可在预报名阶段报名外,也可在正式报名阶段 报名。

2、现场确认时间:由各省级招办自行确定公布,请关注各省网报公告,考生报考信息以现场确认报考点数据为准。

3、下载准考证时间:2017年12月14日~2017年12月25日(24小时开放),考生可用学信网的用户名和密码登录研招网,进入网上报名栏目下载。

4、开始报名前,请考生仔细阅读 常见问题 以及 各单位网报公告,提前准备好 需要填写的信息。报名过程中,请考生仔细阅读网报页面提示文字,并认真填写选择,避免造成无效报 名。

5、网上报名期间,考生可自行填报、修改或重新填报报名信息,但一位考生只能保留一条有效报名信息。如需重新填报报名信息(新增报名),须取消已有的报名,已取消的报名信息 不可用于现场确认。报名过程中如需修改信息,建议退出网上报名系统,重新登录修改。现场确认前,考生可查看及下载网上报名信息。推免生需在 <mark>推免服务系统</mark> 报名。

6、生成报名号后本次报名才为成功(如果选择的报考点采取网上交费,交费成功后才算报名成功),报名号是现场确认的重要凭证,<mark>请考生务必牢记</mark>。

7、考生可登录学信档案验证本人学籍或学历,学信档案注册与否并不影响网报过程。

8、请考生牢记学信网的用户名和密码(为避免个人信息泄露,请设置复杂密码并定期修改),后期下载准考证、参加调剂仍然需要使用。

| 网上调查 | 报名前请先进行网上调查( 大约3-5分钟 )   网上调查 |
|------|-------------------------------|
|      | + 新增报名信息                      |
|      |                               |

注音重而

第四步:点击阅读完毕

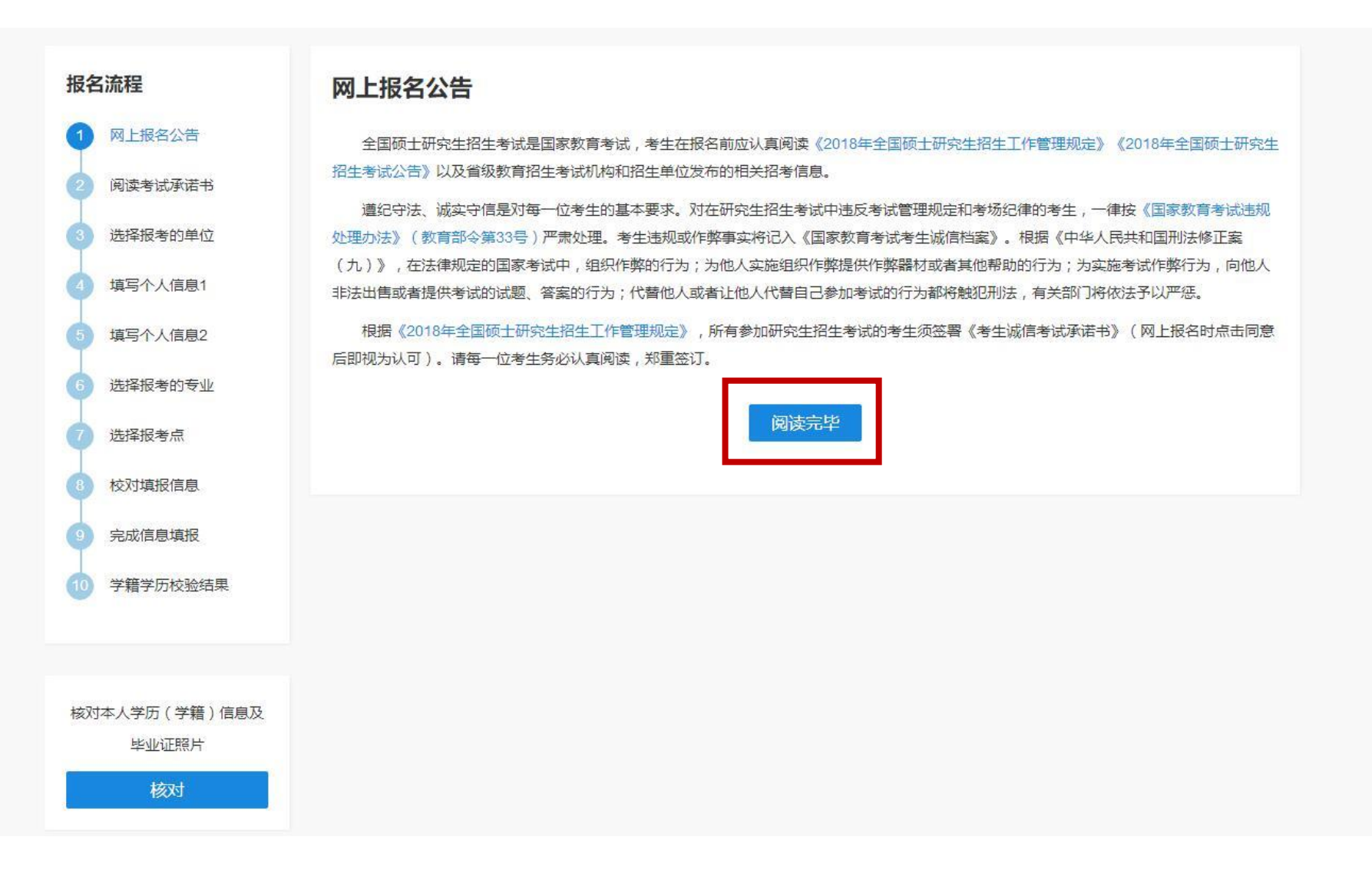

#### 第五步:选择辽宁省,大连理工大学,管理类联考,点击下一步

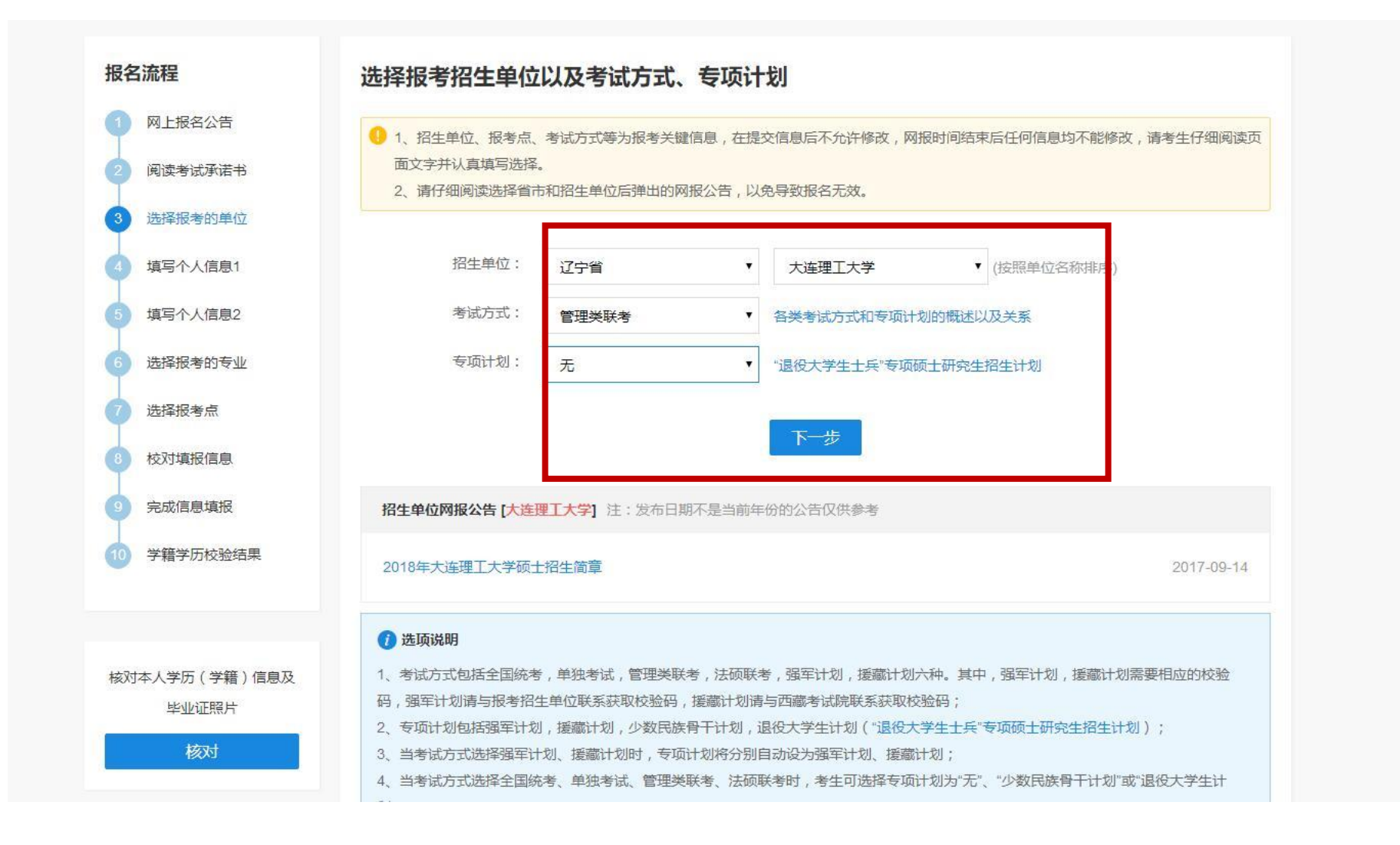

### 第六步:等待10秒点击同意

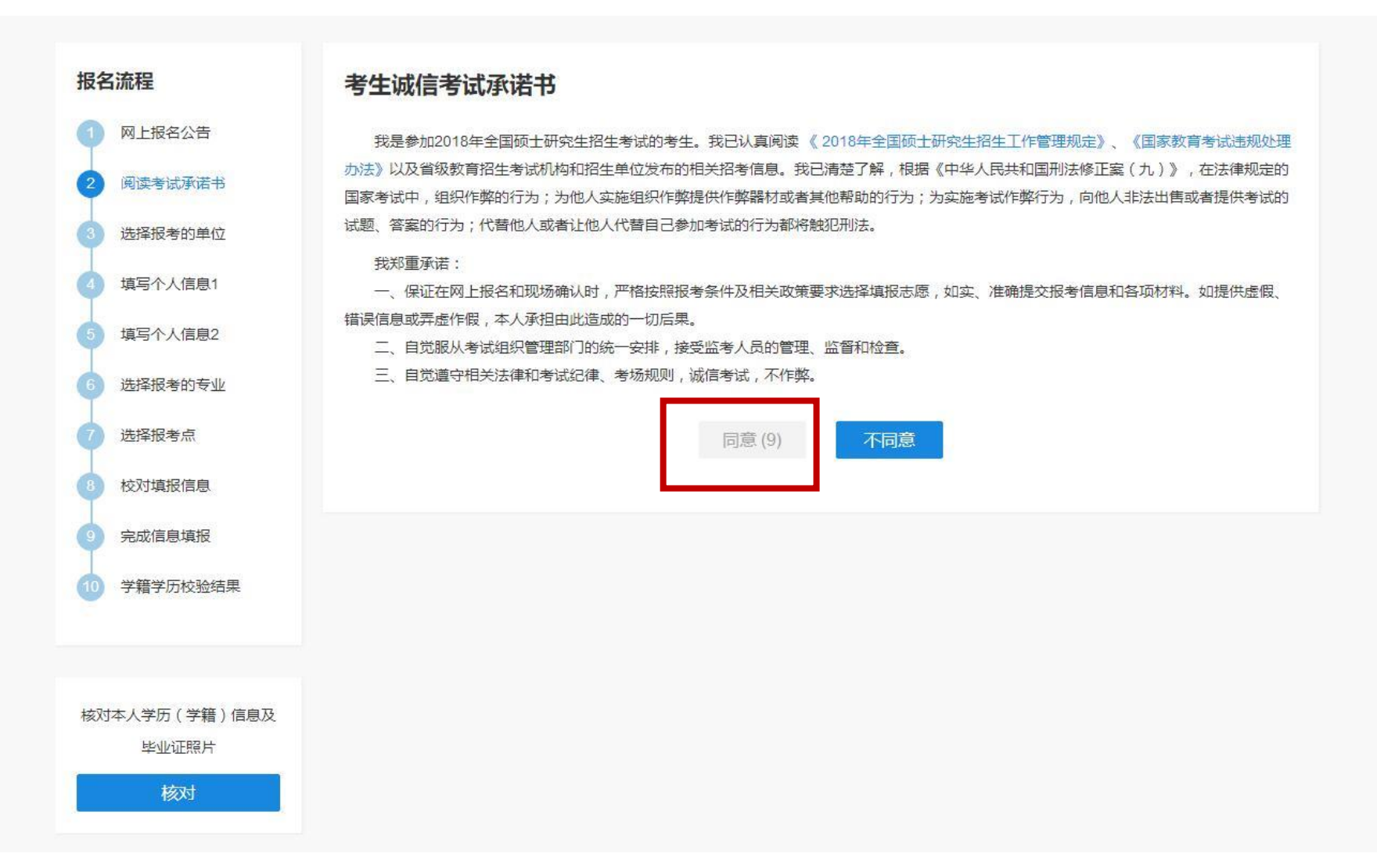

第七步:填写个人信息

| 报名流程                       | 填写个人信息                                                  |
|----------------------------|---------------------------------------------------------|
| 1 网上报名公告                   | 1、在输入数字或字母时, 请使用半角字符, 否则可能会造成报名失败; 名词解释:字节 半角。          |
| 2 阅读考试承诺书                  | 2、如某项目有注意事项, 鼠标悬停页面将显示提示信息, 请参考填写选择。                    |
| 3 选择报考的单位                  | *考生姓名: 修改(此信息来源于实名注册,修改后退出系统且关闭浏览器重新登录并同步信息后方可生效)       |
| 4 填写个人信息1                  | *姓名拼音:                                                  |
| 5 填写个人信息2                  | *证件类型: 01(居民身份证) 修改(此信息来源于实名注册,修改后退出系统且关闭浏览器重新登录并同步信息后方 |
| 6 选择报考的专业                  | <sup>11</sup> (此信息来源于实名注册,不可修改,如证件号码填写错误,请重新注册学信网账      |
| 7 选择报考点                    | 臣)                                                      |
| 8 校对填报信息                   | *现役军人: 非现役军人 •                                          |
| 9 完成信息填报                   | *考生民族: 汉族 •                                             |
| 10 学籍学历校验结果                | *考生性别: 9 9 文                                            |
|                            | *婚姻状况: ○未婚 ●已婚 ○丧偶 ○离婚 ○其他                              |
|                            | *政治面貌: 群众 •                                             |
| 核对本人学历 ( 学籍 ) 信息及<br>毕业证照片 | *考生通讯地址: 大连理工大学 为考生接收录取通知书地址,考生必须真实准确填写                 |
| 核对                         | *邮政编码: 116024                                           |
|                            | *固定电话: 84707704                                         |
|                            | *移动电话: 修改 (此信息来源于实名注册,修改后退出系统且关闭浏览器重新登录并同步信息后方可         |
|                            | 生效)                                                     |
|                            | *电子信箱:                                                  |

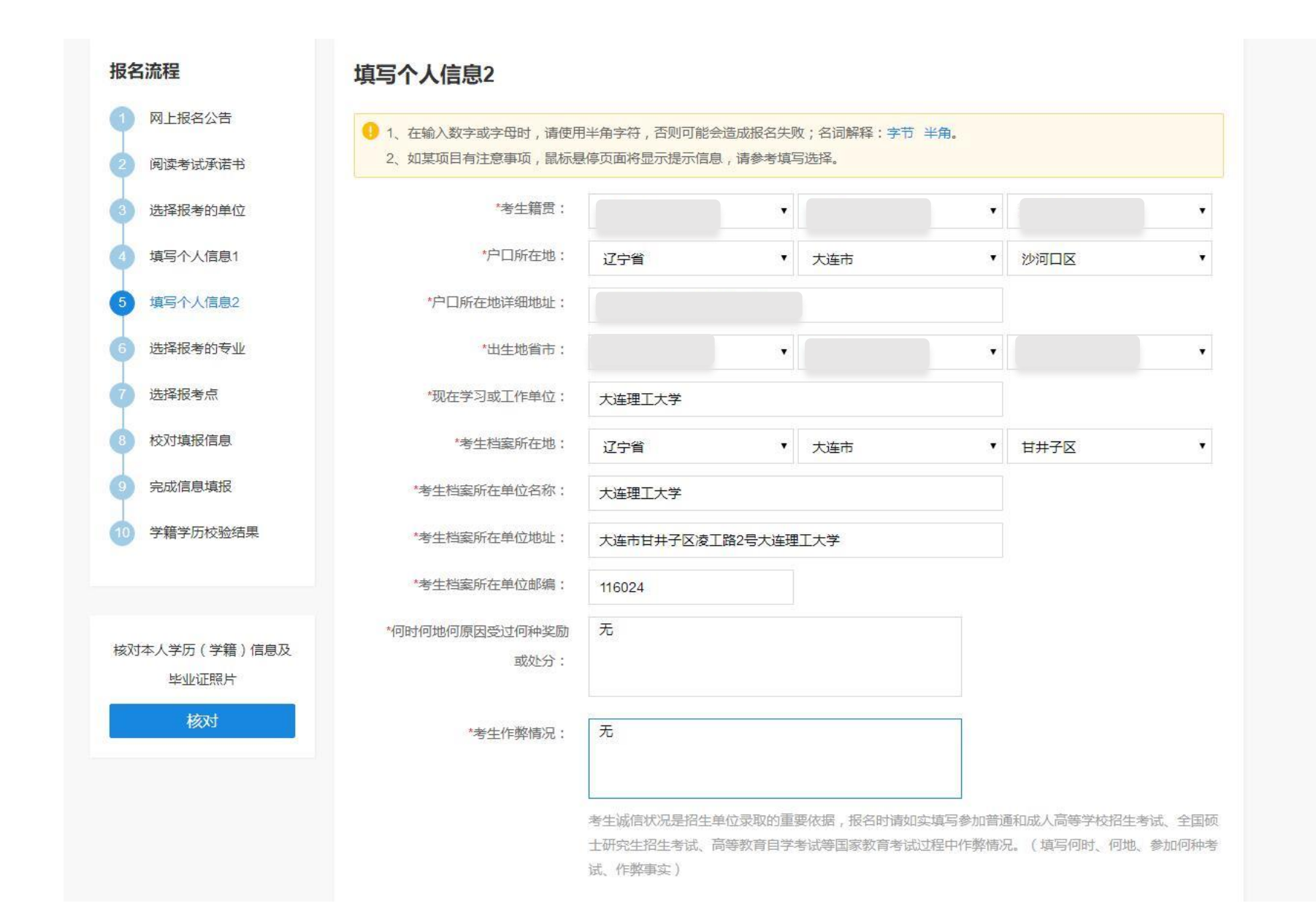

### 个人信息报考类别选择非定向就业,信息填写完毕点击下一步

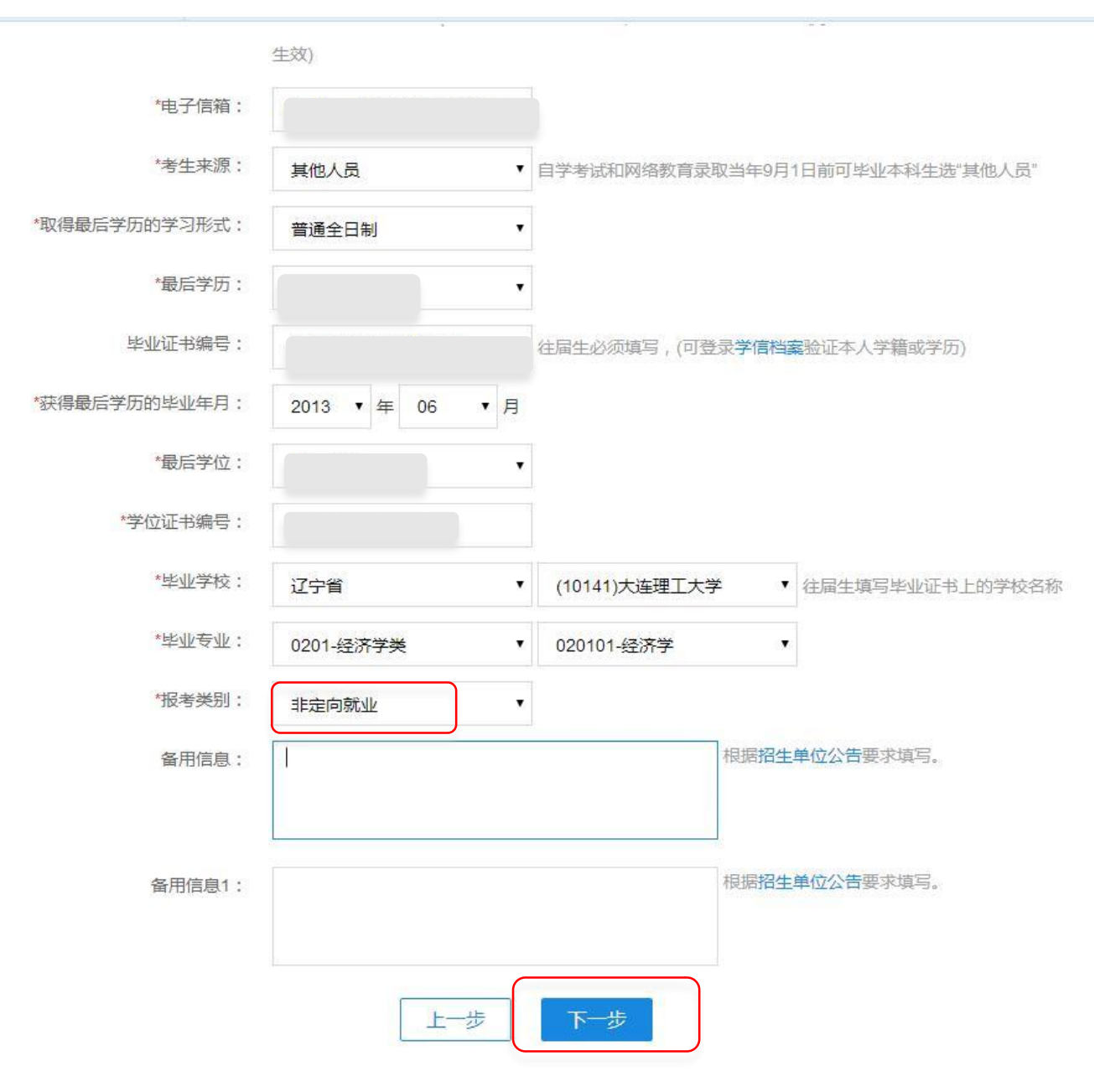

# 第八步:填写个人信息,点击下一步

| *何时何地何原因受过何种奖<br>或处分             | 励 无                               |                                                                                 |                                                |
|----------------------------------|-----------------------------------|---------------------------------------------------------------------------------|------------------------------------------------|
| *考生作弊情况                          | : 无                               |                                                                                 |                                                |
| "家庭主要成员(所有字数加                    | 考生诚信<br>士研究生<br>试、作弊<br>到一起最多200/ | 状况是招生单位录取的重要依据,报名时请如实均<br>招生考试、高等教育自学考试等国家教育考试过和<br>事实)<br>个 <del>字节</del> 的字符) | 真写参加普通和成人高等学校招生考试、全国硕<br>呈中作弊情况。(填写何时、何地、参加何种考 |
| 姓名 与本                            | 人关系                               | 在何单位工作 / 任何职务                                                                   | 联系电话                                           |
|                                  |                                   | 五                                                                               |                                                |
|                                  |                                   |                                                                                 |                                                |
| 学习与工作经历 ( 高中毕<br><sub>超止年月</sub> | 业后起)(所                            | 有字数加到一起最多200个字节的字符)<br>学习或工作单位                                                  | 任何职务                                           |
| 大连理工大学                           |                                   | 2005年至今                                                                         |                                                |
|                                  |                                   |                                                                                 |                                                |
|                                  |                                   |                                                                                 |                                                |
|                                  |                                   |                                                                                 |                                                |
|                                  |                                   |                                                                                 |                                                |
|                                  |                                   | 上一步                                                                             |                                                |

## 第九步:选择报考专业,点击下一步

| 网上报名公告       | 没考单位名称:                                                                        | 大连理工大学                                   |                      |  |
|--------------|--------------------------------------------------------------------------------|------------------------------------------|----------------------|--|
| 阅读考试承诺书      | "报考院系所名称:                                                                      | (111)MBA-EMBA教育中心                        | •                    |  |
| 选择报考的单位      | *报考专业:                                                                         | (125100)(专业学位)工商管理                       | •                    |  |
| 填写个人信息1      | *研究方向:                                                                         | (02)工商管理硕士                               | •                    |  |
| 填写个人信息2      | *学习方式:                                                                         | (2)非全日制                                  | •                    |  |
| 选择报考的专业      | *考试科目:                                                                         | (199)管理类联考综合能力((204)英语二((-)无(()无)        |                      |  |
| 选择报考点 校对填报信息 |                                                                                | 上步下一步                                    |                      |  |
| 完成信息填报       | () 注意:                                                                         |                                          |                      |  |
| 学籍学历校验结果     | 1、报考专业名称前面有"(专业学位)"字样<br>2、工商管理、公共管理、旅游管理、工<br>招生简章;                           | 的为专业学位的专业领域;<br>程管理、及工程中的项目管理、教育中的教育管理、体 | 育中的竞赛组织不允许应届生报考,请查看  |  |
|              | <ol> <li>3、修改报名信息时,第四考试科目,考试</li> <li>名,原报名号现场不确认即可;</li> </ol>                | 试时间超过二小时(考试科目代码第一位为5)与未超过                | 过一小时不可互相修改,如需修改必须新增报 |  |
|              | 4、考试科目的选择请结合实际情况,符合招生单位要求,否则招生单位可能不准考;<br>5、由于网络环境及系统复杂性,下拉列表内容显示的可能比较慢,请耐心等待。 |                                          |                      |  |

### 第九步:选择报考点点击下一步

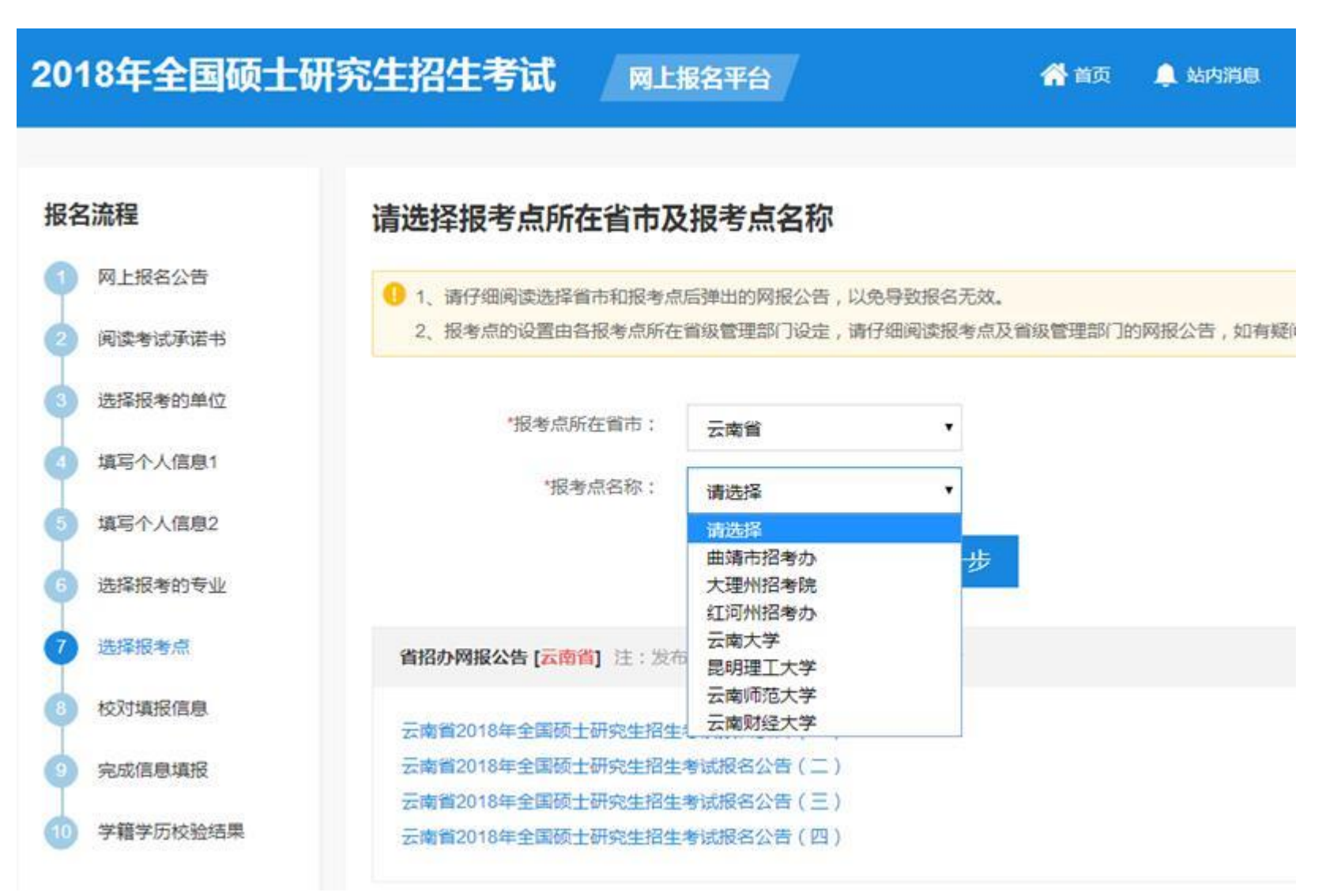

# 第十步:核对信息,生成报名号

| 보노카 (*K 11년(*미497) | -(/u)                                       |
|--------------------|---------------------------------------------|
| 业务课二码(名称)          | -(无)                                        |
| 交费标志               | 未交费                                         |
| 报名时间               |                                             |
| 修改时间               |                                             |
|                    | 本人承诺信息完整属实,符合相关规定。<br>6.7.9.2<br>核对无误,生成报名号 |

### 第十一步:生成报名号,下载报名信息表,报名成功,

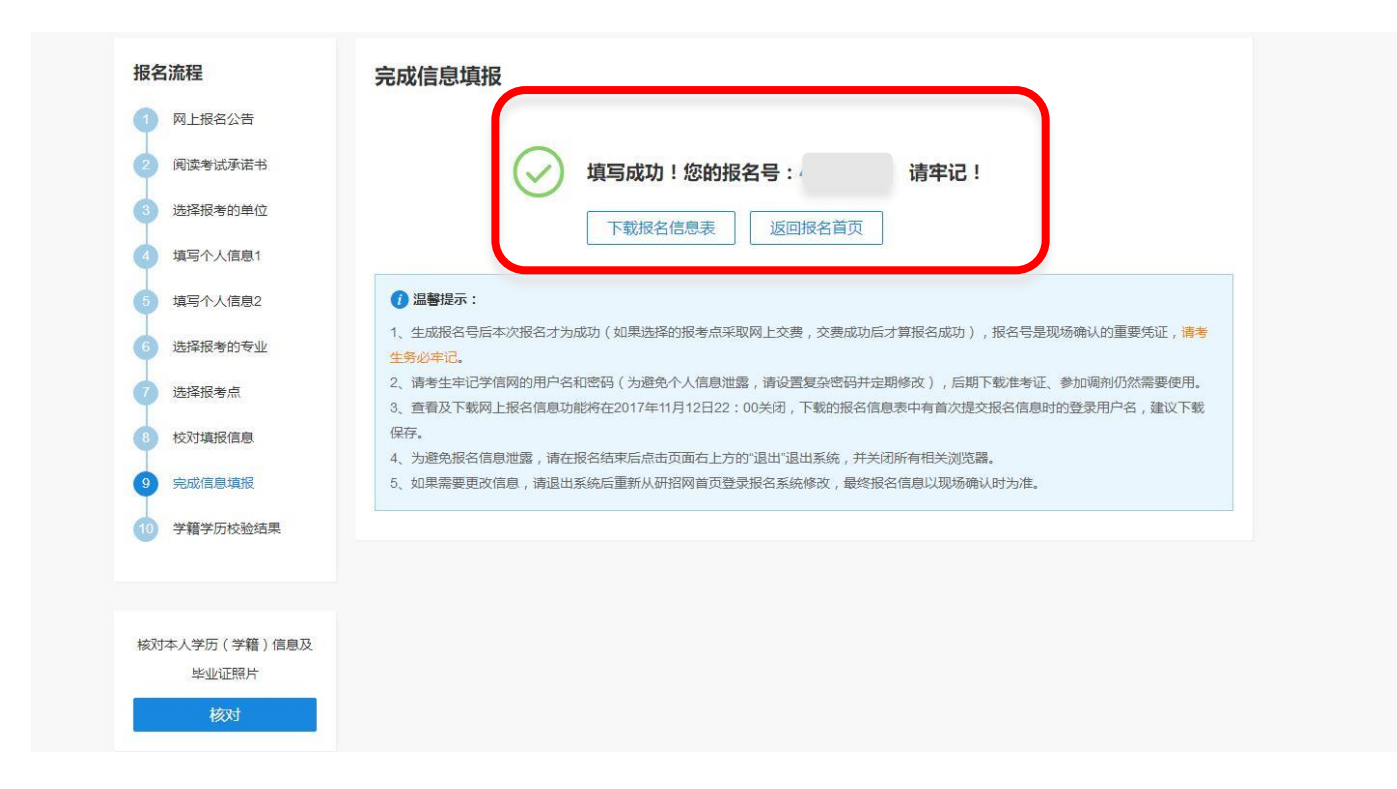

请在报名成功后3日内上网查询本人学籍信息是否通过,并在规定时间内缴费。